#### Willkommen zum "IBM Informix Newsletter"

#### **Inhaltsverzeichnis**

| Aktuelles                                                    | 1  |
|--------------------------------------------------------------|----|
| Neues Newsletter Archiv bei Nonne & Schneider                | 1  |
| TechTipp: IDS 11 – Volltextsuche (Teil 3)                    | 2  |
| TechTipp: Optionen des ONSTAT (onstat -g lsc/scn)            | 4  |
| Hinweis: IBM Informix Dynamic Server 11 Deep Dive            | 9  |
| Termin: IBM Informix Chat with the Lab                       | 10 |
| Interessante Links                                           | 10 |
| Anmeldung / Abmeldung                                        | 11 |
| Wir über uns: Die Redaktion stellt sich vor - Volker Fränkle | 11 |
| Die Autoren dieser Ausgabe:                                  | 11 |
| -                                                            |    |

#### Aktuelles

Liebe Leserinnen und Leser,

nach den Sommerferien starten wir gleich voll durch:

Um das Wissen über die Features der IDS 11 schneller und weiter zu verbreiten, finden im September in Düsseldorf kostenlose Workshops unter dem Motto "IBM INFORMIX Dynamic Server Deep Dive" statt. Der erste Tag wendet sich dabei speziell an die Administratoren, der zweite Tag ist den Entwicklern gewidmet. Innerhalb weniger Stunden nach Ankündigung waren diese Veranstaltungen jedoch leider schon komplett ausgebucht. Weitere Termine sind in Planung. Neue Anmeldungen landen derzeit auf einer Warteliste, die dann bei Folgeterminen berücksichtigt wird.

Mehr Informationen und den Weg zur Anmeldung finden Sie im Hinweis.

In der aktuellen Ausgabe (**09/2007**) des <u>LINUX Magazin</u> ist ein weiterer Artikel zur <u>Version</u> <u>11</u> des <u>Informix Dynamic Server</u> erschienen. Der Artikel (Titel: **Bank 24**) gibt einen **Überblick** zu den Möglichkeiten der neuen IDS 11 Version.

Viel Spaß beim Lesen der Tipps !

Ihr TechTeam

#### Neues Newsletter Archiv bei Nonne & Schneider

Ab sofort gibt es zu den bekannten Newsletter Archiven bei der IUG, bei informix-zone.com und bei der bytec ein weiteres Archiv mit komfortablem Index bei Nonne & Schneider. Dort finden sich hier eine Reihe von Informationen wie z.B. das INFORMIX-TV. Das Archiv finden Sie unter folgendem Link:

http://www.nsi.de/index.php?option=com\_content&task=view&id=36&Itemid=87

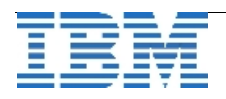

#### TechTipp: IDS 11 – Volltextsuche (Teil 3)

Der Teil 3 zur Volltextsuche soll anhand einfacher, nachvollziehbarer Beispiele einen Einstieg in dieses Feature geben. Als Datenbasis wurden die Textfiles im \$INFORMIXDIR/release/en\_us/0333 genommen, die man ohnehin bei der Installation lesen sollte und die bei jedem Server dabei sind. Die Beispiele wurden auf Linux mit IDS 11.10.UC1 erstellt.

Hier das Beispiel, das auf Ihrem Rechner unverändert laufen sollte. Einzige Voraussetzung ist das Vorhandensein des bts-VPs und der extspace (siehe Teil 1).

```
1. Datenbank anlegen
    create database bts_demo in datadbs;
2. Tabelle erstellen
    create table ifxdoku (
                nr
                        serial,
                 doc
                        clob
        ) put doc in (sbspace);
3. Insert data
#!/bin/bash
for i in $INFORMIXDIR/release/en_us/0333/*.txt
do
dbaccess bts demo <<EOF
insert into ifxdoku values (0,filetoclob("$i","server"));
EOF
done
```

```
4. Registrieren des bts-Datablade in der Datenbank
blademgr
>register bts.1.00 bts_demo
Register module bts.1.00 into database bts_demo? [Y/n]Y
Registering DataBlade module... (may take a while).
DataBlade bts.1.00 was successfully registered in database
bts_demo.
```

```
5. Index erstellen
create index bts_ifxdoc on ifxdoku (doc bts_clob_ops)
using bts (delete='deferred') in extspace
```

6. Select - Beispiele
Suche nach einem einzelnene Begriff:
 select \*
 from ifxdoku
 where bts\_contains (doc, 'performance')
 order by 1;
## 28 Rows ##

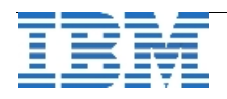

```
Suche mit ODER nach nach Begriffen:
    select *
        from ifxdoku
        where bts_contains (doc, 'performance || feature')
        order by 1;
   ## 30 Rows ##
 Suche mit UND-NICHT nach nach Begriffen:
    select *
        from ifxdoku
        where bts_contains (doc, 'performance && !feature')
        order by 1;
   ## 18 Rows ##
 Suche mit (UND-NICHT) ... ODER nach nach Begriffen:
    select *
        from ifxdoku
        where bts_contains (doc, '(performance && !feature) ||
checkpoint')
        order by 1;
   ## 20 Rows ##
 Suche mit Wildcards:
   select *
        from ifxdoku
        where bts_contains (doc, 'per*ance')
        order by 1;
   ## 28 Rows ##
 Suche mit Fuzzylogic(Patterntrans):
    select *
        from ifxdoku
        where bts_contains (doc, 'informix')
        order by 1;
   ## 34 Rows ##
     select *
        from ifxdoku
        where bts_contains (doc, 'infomrix') <-Tippfehler</pre>
        order by 1;
   ## 0 Rows ##
     select *
        from ifxdoku
        where bts_contains (doc, 'infomrix~') <- Ähnlichkeiten</pre>
        order by 1;
   ## 34 Rows ##
```

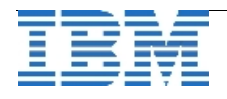

```
Suche als Phrase (Worte im Context):
    select *
       from ifxdoku
       where bts_contains (doc, ' "performance || feature"~10 ')
       order by 1
  ## 7 Rows mit performance und feature bei maximalem Abstand 10 Worte ##
  ## ANMERLUNG: Füllworte wie "and", "not", "in" werden nicht gezählt ##
Suche mit Range (Jahre 2006 bis 2007):
   select *
       from ifxdoku
       where bts_contains (doc, ' [2006 to 2007] ')
       order by 1
  ## 36 Rows ##
Suche als Phrase mit Score (Sortierung nach Score):
   select score, *
       from ifxdoku
       where bts_contains (doc, ' "performance || feature"~10 ',
                                                       score # real)
       order by score desc
  ## 7 Rows, nun sortiert nach Häufigkeit der Begriffe und Abstand ##
Suche mit Gewichtung mit Score (Sortierung nach Score):
   select score, *
       from ifxdoku
       where bts_contains (doc, ' performance^8 || feature^3 ',
                                                       score # real)
       order by score desc
  ## Häufige Vorkommen von "performance" werten den Satz auf ##
```

## TechTipp: Optionen des ONSTAT (onstat -g lsc/scn)

onstat -g lsc/scn

Die effizienteste Methode um große Full-Table-Scan durchzuführen ist normalerweise ein sogenannter "Light-Scan", bei dem die Seiten einer Tabelle nicht über den normalen Bufferpool eingelesen werden, sondern über sogenannte "Big Buffers", die im virtuellen Shared Memory speziell für diesen Scan allokiert werden.

Die Größe der Big Buffer ist plattformabhängig, bewegt sich normalerweise aber im Bereich von 64 bis 128 KB. Um Light Scans zu bekommen, müssen verschiedene in den Manualen beschriebene Voraussetzungen erfüllt sein, bei IDS mehr als bei XPS. Wenn man Light Scans verwenden möchte, ist es wichtig dass man sie beobachten kann, nicht nur um festzustellen, ob man wirklich Light Scans bekommen hat, sondern auch um der Fortschritt der Light Scans beobachten zu können und um Festzustellen, ob es irgendwelche Einflüsse auf den Light Scan gibt, die seine Performance reduzieren.

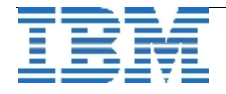

Die beste Methode um Light Scans mit onstat zu beobachten ist bei IDS das Kommando onstat -g lsc und bei XPS das Kommando onstat -g scn. Das folgende Beispiel zeigt die Ausgabe eine onstat -g lsc Kommandos:

IBM Informix Dynamic Server Version 10.00.FC5 -- On-Line -- Up 00:16:33 -- 204368 Kbytes

Light Scan Info

| 0        |                |            |            |        |           |           |       |
|----------|----------------|------------|------------|--------|-----------|-----------|-------|
| descript | or address     | next_lpage | next_ppage | ppage_ | left bufc | nt look_a | aside |
| 0        | 700000119d30a  | 0 1d6b     | 100c5768   | 5356   | 1         | Ν         |       |
| 0        | 700000119d302  | 8 1d60     | 100c5768   | 5381   | 1         | Ν         |       |
| 0        | 700000119f0028 | 3 1d52     | 100c5768   | 5381   | 1         | Ν         |       |
|          |                |            |            |        |           |           |       |

IBM Informix Dynamic Server Version 10.00.FC5 -- On-Line -- Up 00:16:34 -- 204368 Kbytes

Light Scan Info

| descript | tor address n  | ext_lpage | next_ppage | ppage_ | left | bufcnt | look_aside |
|----------|----------------|-----------|------------|--------|------|--------|------------|
| 0        | 700000119d30a0 | 264e      | 100c5768   | 3106   | 1    |        | N          |
| 0        | 700000119d3028 | 264b      | 100c5768   | 3106   | 1    |        | N          |
| 0        | 700000119f0028 | 2635      | 100c5768   | 3106   | 1    | I      | N          |

IBM Informix Dynamic Server Version 10.00.FC5 -- On-Line -- Up 00:16:35 -- 204368 Kbytes

Light Scan Info

| descript | or address     | next_lpage | next_ppage | ppage | _left | bufcnt look_as | side |
|----------|----------------|------------|------------|-------|-------|----------------|------|
| 0        | 700000119d30a  | 0 2f31     | 100c5768   | 806   | 1     | Ν              |      |
| 0        | 700000119d302  | 8 2f2d     | 100c5768   | 831   | 1     | Ν              |      |
| 0        | 700000119f0028 | 3 2f18     | 100c5768   | 831   | 1     | Ν              |      |

Die wichtigen Spalten sind die drei letzten Spalten in der Ausgabe.

Die Spalte bufcht gibt die Anzahl der verwendeten Big Buffers an. Die Anzahl der Big Buffer wird indirekt über die ONCONFIG Parameter RA\_PAGES und RA\_THRESHOLD festgelegt. Im obigen Beispiel benutzt jeder der drei Scan Threads jeweils einen Big Buffer. Im Beispiel unten sind es wegen der Erhöhung von RA\_PAGES und RA\_THRESHOLD vom Default auf 96/64 nunmehr sieben Big Buffers.

Die Spalte look\_aside gibt an, ob ein Quer-Check mit dem Bufferpool erfolgen mußte, während der Light Scan durchgeführt wurde. Die möglichen Werte in dieser Spalte sind "N" und "Y". "N" bedeutet, dass kein Quer-Check durchgeführt werden musste und die Performance des Light-Scans nicht auf diese Art gemindert wurde.

Die Spalte ppage\_left gibt an, wie viele Seiten noch verarbeitet werden müssen. Bei einem parallelen Scan kann man an dieser Spalte auch einen eventuellen Skew (=Ungleichverteilung) erkennen.

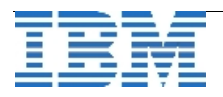

IBM Informix Dynamic Server Version 10.00.FC5 -- On-Line -- Up 00:01:37 -- 204368 Kbytes

Light Scan Info

| descript | or address     | next_lpage | next_ppage | ppage_ | left bu | ufcnt look_a | aside |
|----------|----------------|------------|------------|--------|---------|--------------|-------|
| 0        | 700000119d20a  | 0 25cd     | 100c5768   | 3061   | 7       | N            |       |
| 0        | 700000119d202  | 28 2580    | 100c5768   | 3161   | 7       | Ν            |       |
| 0        | 700000011a8502 | 28 254c    | 100c5768   | 3211   | 7       | Ν            |       |

Man kann mit onstat -g lsc auch beobachten, ob der Scan parallel ausgeführt wird, wie das folgende Beispiel zeigt. Da PDQ nicht gesetzt war, wird im Beispiel unten der Scan der drei Fragmente der Tabelle sequentiell hintereinander durchgeführt, wie man gut an der Spalte ppage\_left erkennen kann.

IBM Informix Dynamic Server Version 10.00.FC5 -- On-Line -- Up 00:29:14 -- 204368 Kbytes

Light Scan Info

| descript | or address     | next_lpage | e next_ppage | ppage | _left_bu | ifcnt look_a | aside |
|----------|----------------|------------|--------------|-------|----------|--------------|-------|
| 2        | 7000000119560a | a0 326d    | 100c5768     | 3     | 1        | Ν            |       |
| 3        | 7000000119720a | a0 2ce7    | 100c5768     | 1406  | 1        | Ν            |       |

IBM Informix Dynamic Server Version 10.00.FC5 -- On-Line -- Up 00:29:15 -- 204368 Kbytes

Light Scan Info

| descript | or address r    | next_lpage | next_ppage | ppage_ | left bufcn | t look_aside |
|----------|-----------------|------------|------------|--------|------------|--------------|
| 2        | 700000119560a0  | 326d       | 100c5768   | 3      | 1          | Ν            |
| 3        | 700000119720a0  | 326d       | 100c5768   | 3      | 1          | Ν            |
| 4        | 700000011972028 | 1293       | 100c5768   | 1680   | 1          | Ν            |

IBM Informix Dynamic Server Version 10.00.FC5 -- On-Line -- Up 00:29:16 -- 204368 Kbytes

Light Scan Info

| descript | or address r    | next_lpage | next_ppage | ppage_l | eft bufcnt | look_aside |
|----------|-----------------|------------|------------|---------|------------|------------|
| 2        | 700000119560a0  | ) 326d     | 100c5768   | 3       | 1          | Ν          |
| 3        | 700000119720a0  | ) 326d     | 100c5768   | 3       | 1          | Ν          |
| 4        | 700000011972028 | 8 2a8c     | 100c5768   | 2006    | 1          | Ν          |

Neuere XPS Versionen benutzen nicht onstat -g lsc sondern onstat -g scn zum Beobachten von Scans. Der Unterschied von onstat -g scn zu onstat -g lsc ist, dass onstat -g scn alle Arten von Scans – also auch Bufferpool Scans -- anzeigt. In der Onstat-Ausgabe unten sieht man beispielsweise einen Bufferpool Scan -- ersichtlich an der "Scan Type" Angabe "Buffpool".

Ein weiterer mögliche Wert für Scan Type ist "Light" für Light Scans. Aber auch die Fortschrittsanzeige ist bei onstat -g scn anders als bei onstat -g lsc. Es werden nämlich die schon gelesenen Rows -- nicht die verbleibenden Pages angezeigt. Zusätzlich sieht man zu welcher Session der Scan Thread gehört und die Id des Scan Threads um leichter eine

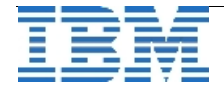

Beziehung z.B. zur Ausgabe von onstat -g ath herstellen zu können. Rowid gibt die aktuell in dem betrachteten Scan-Thread verarbeitete Rowid an. Die Spalte "Lock Mode" zeigt an, welche Art von Lock für den Scan verwendet wird, ob Table Lock (angezeigt durch einen Eintrag "Table"),

Shared Lock (angezeigt durch einen Eintrag "SLock") oder Update Lock (angezeigt durch einen Eintrag "ULock"). Wenn der Lock nur getestet wird, wird "+Test" sonst "+Keep" angezeigt. In der Spalte "Notes" werden noch verschiedene weitere Informationen zu einem Scan angegeben: "Look aside" hat die gleiche Bedeutung wie bei onstat -g Isc und zeigt an, dass ein Light Scan einen Quer-Check im Bufferpool durchführen musste. "Skip Scan" bedeutet, dass ein ebensolcher durchgeführt wird, dass also ein über ein Bitmap gesteuerter sequentieller Scan durchgeführt wird, der nur wirklich benötigte Seiten anschaut. "Forward row lookup" bedeutet, dass für Rows, die über mehrere Seiten gehen, bei einem Light Scan ein Check im Bufferpool durchgeführt werden muss. "Must Copy" wird unter "Notes" angegeben, wenn die Row während des Scans wegen vorhergehenden Alter-Operationen kopiert werden muss.

IBM Informix Extended Parallel Server Version 8.51.FC1 -- On-Line -- Up 00:16:32 -- 687416 Kbytes

RSAM sequential scan info

SesID Thread Partnum Rowid Rows Scan'd Scan Type Lock Mode Notes 30 130 a0002 3ec07 2714396 Buffpool SLock+Test 30 129 20002 235101 2305200 Buffpool SLock+Test

RSAM index scan info

SesID Thread Partnum Scan Type Lock Mode Notes

Wie man an der obigen Ausgabe sieht, gibt es auch einen eigenen Abschnitt für Index Scans. Die Spalten "SesID", "Thread", "Partnum" und "Lock Mode" können dabei die gleichen Werte wie bei Full Table Scans haben. Wenn bei "Scan Type" der Wert "Keyonly" steht, handelt es sich um einem key-only Index Scan, ansonsten müssen auch die Datenseiten gelesen werden. Wenn unter "Notes" der Wert "batch-mode" steht, dann handelt es sich um einen Index-Scan mit mengenorientierter Verarbeitung, ansonsten um einen mit satzweiser Verarbeitung.

Die folgende Ausgabe von onstat -g scn zeigt einen key-only Index-Scan. Man sieht, dass für jedes Fragment der durch die Scan-Bedingung gegebene Start und Stop Key angezeigt werden, also die Unter- und Obergrenze des über den Index durchsuchten Bereichs sowie der augenblicklich verarbeitete Schüssel als "Current key". Mit "Current position" werden noch weitere Details zur aktuellen Verarbeitungsstelle ausgegeben.

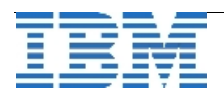

| \$ onstat -g scn<br>IBM Informix Extended Parallel Server Version 8.51.FC1 On-Line Up 00:09:38<br>687416 Kbytes                                                                                                    |
|----------------------------------------------------------------------------------------------------|
| RSAM sequential scan info                                                                                                    |
| SesID Thread Partnum Rowid Rows Scan'd Scan Type Lock Mode Notes                                                                                                    |
| RSAM index scan info                                                                                                    |
| SesID Thread Partnum Scan Type Lock Mode Notes<br>28 130 20003 Keyonly SLock+Test<br>Start Key GT :-2147483648:<br>Stop Key EQ :12000:<br>Current key :11306:<br>Current position: buffp 0 pagenum 468 slot 1 rowoff 4 flags 0                |
| 28 131 40003 Keyonly SLock+Test<br>Start Key GT :-2147483648:<br>Stop Key EQ :12000:<br>Current key :11406:                                                                                                    |
| 28 132 60003 Keyonly SLock+Test<br>Start Key GT :-2147483648:<br>Stop Key EQ :12000:<br>Current key :11506:                                                                                                    |
| 28 135 c0003 Keyonly SLock+Test<br>Start Key GT :-2147483648:<br>Stop Key EQ :12000:<br>Current key :11106:                                                                                                    |
| Current position: buffp 0 pagenum 466 slot 1 rowoff 4 flags 0<br>28 134 a0003 Keyonly SLock+Test<br>Start Key GT :-2147483648:<br>Stop Key EQ :12000:<br>Current key :11006:                                                                  |
| Current position: buffp 0 pagenum 466 slot 1 rowoff 4 flags 0<br>28 133 80003 Keyonly SLock+Test<br>Start Key GT :-2147483648:<br>Stop Key EQ :12000:<br>Current key :11606:<br>Current position: buffp 0 pagenum 858 slot 1 rowoff 4 flags 0 |
|                                                                                                    |

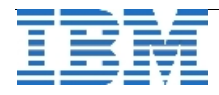

## Hinweis: IBM Informix Dynamic Server 11 Deep Dive

| Veranstaltungstitel:<br>Datum:<br>Ort und Zeit: | IBM Informix Dynamic Server 11 <b>Administrator Deep Dive</b><br>19. September 2007<br>Düsseldorf, Raum 0031, 09:30 - 17:00 Uhr                                                                                                    |
|-------------------------------------------------|----------------------------------------------------------------------------------------------------|
| Beschreibung:                                   | Der Kurs wendet sich an IBM Informix Dynamic Server<br>Administratoren, die die neuen Administrationsfunktionalitäten<br>des IDS 11.10 kennenlernen möchten.<br>Dabei führen die Teilnehmer praktische Übungen an<br>bereitgestellten Systemen selbst durch.                                                                                      |
| Agenda:                                         | siehe http://www.informix-zone.com/ids11-deepdive                                                                                                    |
| Anmeldeinfo:                                    | Anmeldung für die Warteliste bitte mit Subject:<br>"Anmeldung DEEP DIVE WORKSHOP am 19.09"<br>per Email michael.koester@de.ibm.com                                                                                                    |
| Ansprechpartner:                                | Michael Köster<br><u>michael.koester@de.ibm.com</u><br>+49 89 4504 1439 oder +49 160 8944018                                                                                                    |
| Besonderheiten:                                 | begrenzte Teilnehmeranzahl (40 Personen)                                                                                                    |
| Veranstaltungstitel:<br>Datum:<br>Ort und Zeit: | IBM Informix Dynamic Server 11 <b>Developer Deep Dive</b><br>20. September 2007<br>Düsseldorf, Raum 0031, 09:30 - 17:00 Uhr                                                                                                    |
| Beschreibung:                                   | Der Kurs wendet sich an Entwickler, die auf Basis des IBM<br>Informix Dynamic Servers Datenbank basierte Applikationen<br>entwickeln oder entwickeln wollen und die neuen Schnittstellen<br>und Möglichkeiten des IDS 11.10 kennenlernen möchten.<br>Dabei führen die Teilnehmer praktische Übungen an<br>bereitgestellten Systemen selbst durch. |
| Agenda:                                         | siehe http://www.informix-zone.com/ids11-deepdive                                                                                                    |
| Anmeldeinfo:                                    | Anmeldung für die Warteliste bitte mit Subject:<br>"Anmeldung DEEP DIVE WORKSHOP am 20.09"<br>per Email michael.koester@de.ibm.com                                                                                                    |
| Ansprechpartner:                                | Michael Köster<br><u>michael.koester@de.ibm.com</u><br>+49 89 4504 1439 oder +49 160 8944018                                                                                                    |
| Besonderheiten:                                 | begrenzte Teilnehmeranzahl (40 Personen)                                                                                                    |

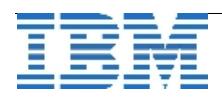

#### Termin: IBM Informix Chat with the Lab

# Informix Chat with the Lab - Donnerstag, 06. September 16:00 Uhr Using XML with IDS 11

Schwerpunkt ist die Verwendung von XML zur Einbindung der Datenbank in die Businessabläufe. Mit IDS 11 können z.B. Ergebnisse direkt als XML Dokumente erstellt werden. Weitere XML-funktionen der Datenbank werden in diesem Chat vorgestellt. Der Referent dieses Chat sind Jerry Keesee, Director of the Informix Lab und Keshava Murthy, IDS Architect,

Anmeldungen für den Chat unter: <u>https://ww4.premconf.com/webrsvp/register?conf\_id=7492602</u>

#### Informix Chat with the Lab – Donnerstag, 20. September 16:00 Uhr Location Based Services and RFID using Web Feature Services

Features des Geospatial- und Geodetic-Datablades als Oberfläche für die Daten der IDS werden vorgestellt. Diese Schnittstelle OGC WFS erlaubt den plattformunabhängigen Zugriff auf geographische Daten über das Web. Die XML-basierte GML (Geography Markup Language) wird als Basis für die Übertragung genutzt.

Der Referent dieses Chat sind Jerry Keesee, Director of the Informix Lab und Alan Caldera, Senior IDS Development Engineer.

Anmeldungen für den Chat unter: <u>https://ww4.premconf.com/webrsvp/register?conf\_id=7267470</u>

#### **Interessante Links**

Überblick zu MACH 11 http://www.informix-zone.com/mach11-overview

Details about the 'Ready for Informix' program are available at: <u>http://www-03.ibm.com/developerworks/wikis/display/im/Informix+Solution+Portal+-+Home</u>

IBM Developerworks wird ständig um weitere Artikel zu IDS 11 erweitert:: http://www-128.ibm.com/developerworks/db2/zones/informix

Ein neues Tutorial zur Vorbereitung auf die IDS 11 Certification ist verfügbar: http://www-128.ibm.com/developerworks/edu/dm-dw-db2-cert9181.html

Lesen sie auch die Blogs der IDS Experten:

http://www-03.ibm.com/developerworks/blogs/page/idsteam http://www-03.ibm.com/developerworks/blogs/page/gbowerman

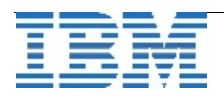

## Anmeldung / Abmeldung

Der Newsletter wird ausschliesslich an angemeldete Adressen verschickt. Die Anmeldung erfolgt, indem Sie das Subject "ANMELDUNG" an ifmxnews@de.ibm.com senden. Im Falle einer Abmeldung senden Sie dies ebenfalls an diese Adresse.

Das Archiv der bisherigen Ausgaben finden Sie zum Beispiel unter: http://www.iug.de/Informix/techn\_news.htm http://www.informix-zone.com/informix-german-newsletter http://www.bytec.de/prd/sft/ibm/ibm-nlarchiv.php http://www.nsi.de/index.php?option=com\_content&task=view&id=36&Itemid=87

## Wir über uns: Die Redaktion stellt sich vor – Volker Fränkle

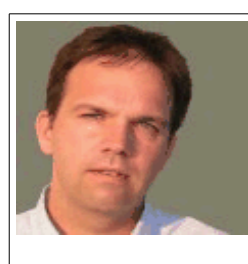

Volker Fränkle

IT-Specialist für Informix Dynamic Server und DB2 LUW IBM Certified Professional SWG Information Management Services Germany Email: volker.fraenkle@de.ibm.com

**Volker Fränkle** hat seit 1990 Erfahrung mit der Datenbank Informix. Seit 2001 befasst er sich ebenfalls mit DB2 LUW. Aktuell ist er im Bereich Software Group Information Management Service der IBM Deutschland GmbH verantwortlich für die Betreuung der DB2 und Informix-Kunden.

Volker Fränkle ist Experte für Replikation, Hochverfügbarkeit, Datensicherung und Wiederherstellung sowie Datensicherheit.

#### Die Autoren dieser Ausgabe:

Gerd Kaluzinski IT-Specialist Informix Dynamic Server und DB2 UDB gerd.kaluzinski@de.ibm.com +49-175-228-1983

Dr. Andreas Weininger Consulting IT Specialist - DB2, Informix, Data Warehousing andreas.weininger@de.ibm.com +49-89-4504-1424

Thomas SimonerOEM Sales Manager, Informix und DB2thomas.simoner@de.ibm.com+49-0160-907-59034

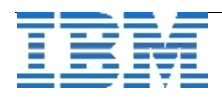